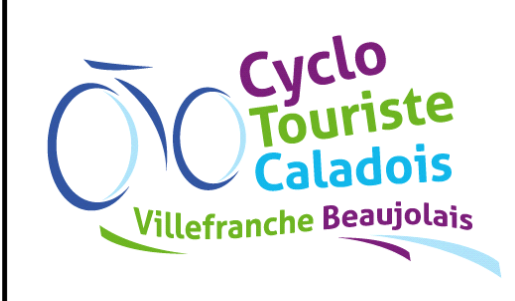

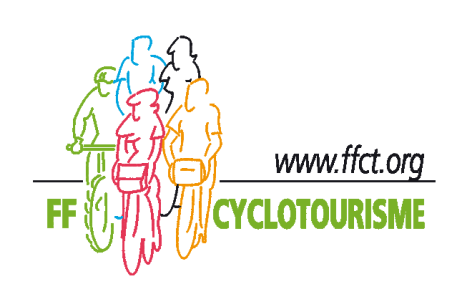

# Comment faire une déclaration d'accident FFCT ?

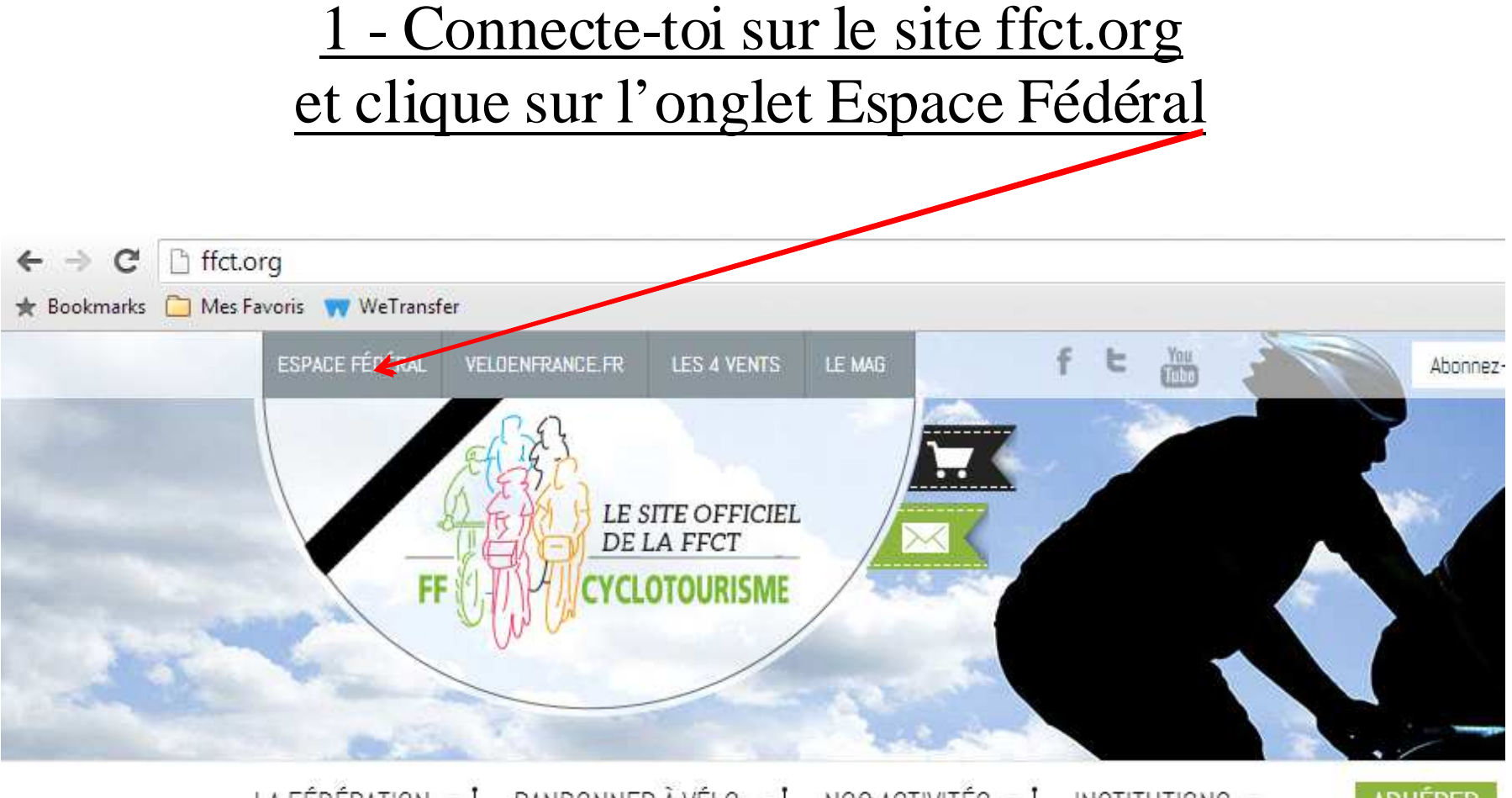

LA FÉDÉRATION - | RANDONNER À VÉLO - | NOS ACTIVITÉS - | INSTITUTIONS - ADHÉRER

### 2 – Puis connecte-toi à l'espace licencié

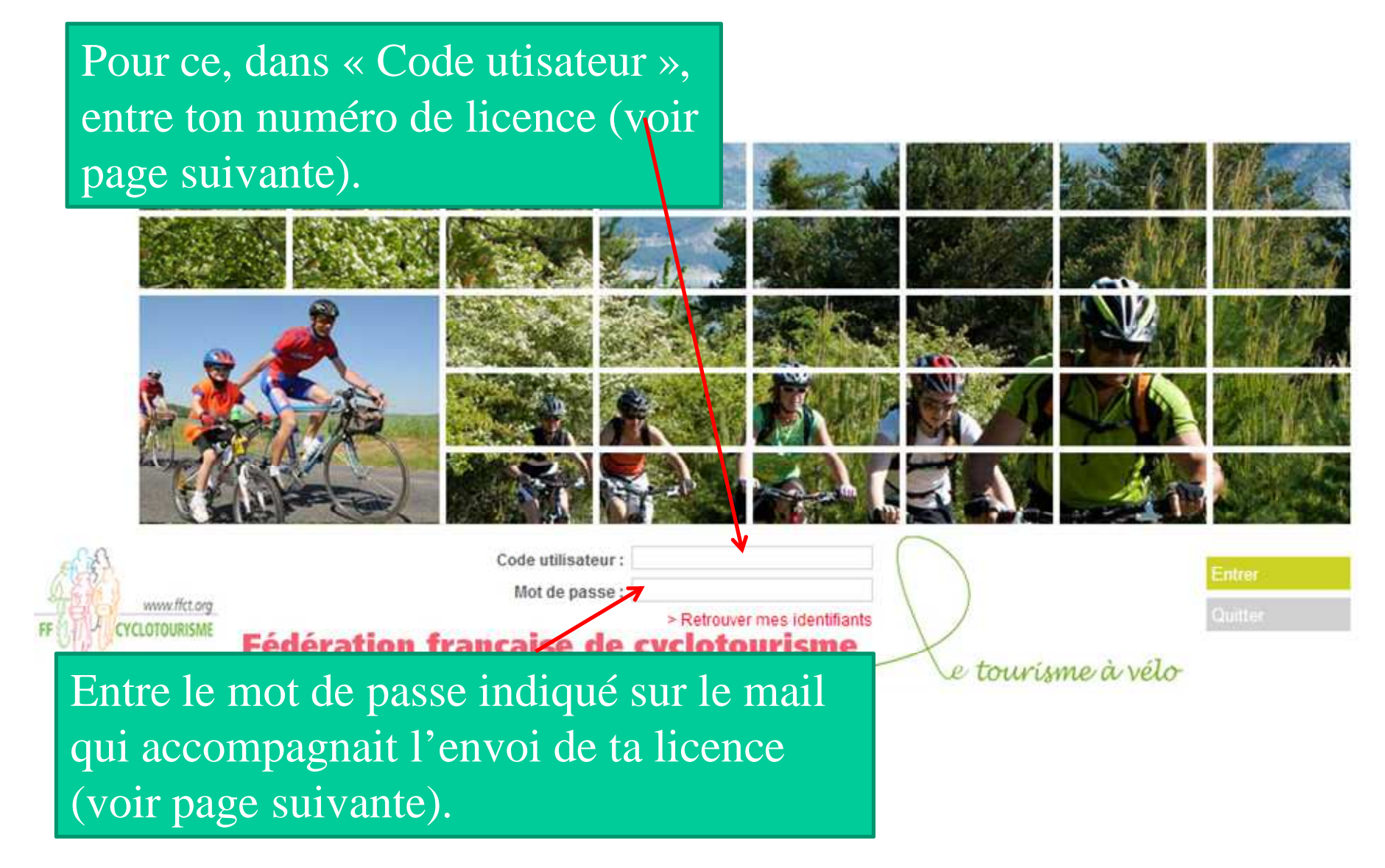

#### Mail d'accompagnement de la licence 2016

| 23/11/2016                                                                                                    | Gmail - Ir                | ntranet FFCT : V             | Votre nouvelle Li            | icence 2016                                                                    | ÷                   |      |
|----------------------------------------------------------------------------------------------------|---------------------------|------------------------------|------------------------------|--------------------------------------------------------------------------------|---------------------|------|
| M Gmail                                                                                                    |                           |                              |                              | XXXXXXX @XXXXX.XX                                                              | Votre adresse       | mail |
| Intranet FFCT : Votre nouvell 1 message                                                                                                    | e Licen                   | ice 2016                     |                              |                                                                                |                     |      |
| ffcyclotourisme@ffct.ora <ffcyclotourism<br>À : xxxxxxx@xxxxx.xx Votre adr</ffcyclotourism<br>                                                                                                    | e@ffct.org                | 3>                           |                              | 6 ja                                                                           | anvier 2016 à 19:4  | 0    |
| Bonjour M AAAAAA                                                                                                    | nome                      |                              |                              |                                                                                |                     |      |
| Vous avez choisi d'adhérer à la Fédérati<br>de vous compter parmi nos 126 500 lice                                                                                                    | on français               | se de cyclot                 | ourisme pou                  | r la saison 2016 et nous s                                                     | sommes heureux      |      |
| Désormais électronique, votre licence es<br>dans votre Smartphone.                                                                                                    | t téléchar                | geable en cl                 | iquant ici. Ce               | e format vous permet aus                                                       | si de l'intégrer    |      |
| Grâce aux codes ci-dessous, vous pouv<br>vos coordonnées et insérer ou modifier v                                                                                                    | ez accéde<br>otre photo   | er à votre es<br>tout au lon | pace person<br>g de l'année. | nel via http://ffcyclo.org/                                                    | et ainsi corriger   |      |
|                                                                                                    |                           |                              | Identif                      | iant et mot de passe                                                           |                     |      |
| Vos codes de connexion sont les suit<br>Identifiant : 000000 (c'est le numéro d<br>Mot de passe : bbbBbbbb (déterminé p                                                                                                    | e votre lice<br>ar la FFC | ence)<br>T)                  | à repo<br>dans f<br>à votre  | orter sur le site de la FFC<br>Espace Fédéral pour arriv<br>e Espace Licencié. | Γ : ffct.org,<br>/é |      |
| Vous avez opte pour la formule « PETT                                                                                                    | -BRAQUE                   | I », retrouv                 | ez ci-dessou                 | is le résumé de vos garan                                                      | ities               |      |
| Garanties                                                                                                    | Mini<br>Braquet           | Petit<br>Braquet             | Grand<br>Braquet             |                                                                                |                     |      |
| Responsabilité civile                                                                                                    | oui                       | oui                          | oui                          |                                                                                |                     |      |
| Recours et Défense pénale                                                                                                    | oui                       | oui                          | oui                          |                                                                                |                     |      |
| Accident corporel                                                                                                    | State State               | oui                          | oui                          |                                                                                |                     |      |
| Assurance Rapatriement                                                                                                    |                           | oui                          | oui                          |                                                                                |                     |      |
| Dommages au casque                                                                                                    |                           | oui                          | oui                          |                                                                                |                     |      |
| Dommages cardio-fréquencemètre                                                                                                    |                           | oui                          | oui                          |                                                                                |                     |      |
| Dommages au vélo                                                                                                    |                           | Constant States              | oui                          |                                                                                |                     |      |
| Dommages au GPS                                                                                                    |                           |                              | oui                          |                                                                                |                     |      |
| Dommages aux équipements vestimentaires                                                                                                    |                           | Constanting of the           | oui                          |                                                                                |                     |      |
| <ul> <li>Pour 48,50 € de plus, vous pourriez bénéficier notamment des garanties « Dommages au vélo et dommages aux équipements vestimentaires » qui se trouvent dans la formule « Grand Braquet ». N'hésitez pas à contacter votre club ou le service Licences à I.blondeau@ffct.org</li> <li>Vous pouvez toujours consulter les informations concernant les différentes possibilités d'assurance complémentaires qui vous sont proposées par l'assureur ALLIANZ dans la gestion documentaire de votre espace personnel, dossier « assurances ». Ne manquez rien de l'actualité du cyclotourisme : retrouvez toutes les activités de la Fédération (séjours, événements, calendrire des randonnées pour l'année 2016) sur le site fédéral, sans oublier le site finformations Cyclotourisme-mag et la revue mensuelle Cyclotourisme, réalisée par des bénévoles passionnés pour des cyclotouristes passionnés.</li> <li>Le portail de la randonnée à vélo veloenfrance. fr fait peau neuve ! Plus pratique, plus interactif, plus mobile, mais toujours gratuit, c'est le site incontournable pour organiser vos balades à vélo à travers toute la France. Laissez-vous guider : veloenfrance. fr met à votre disposition plus de 3 000 circuits Route ou VTT (téléchargeables gratuitement sur votre GPS et/ou imprimables avec la fiche descriptive), un large réseau de Bonnes adresses cyclotouristes, des contacts utiles (structures FFCT, points d'intérêt touristiques, Bases VTT et villes et territoires vélotouristiques).</li> </ul> |                           |                              |                              |                                                                                |                     |      |
| Monsieur, nos meilleures salutations sp<br>La Fédération française de cyclotourism                                                                                                    | e                         |                              |                              |                                                                                |                     |      |
|                                                                                                    |                           |                              |                              |                                                                                |                     |      |
| https://mail.google.com/mail/u/U/?ui=2&ik=62443928e5&view=pt&search=inbox&th=152183d796e3cbe7⪝=152183d796e3cbe7 1/2                                                                                                    |                           |                              |                              |                                                                                |                     |      |

## <u>3 – Tu arrives alors directement</u> <u>dans ton espace licencié</u>

» Accueil

|                                                                                                    | Licence                                                                       |  |  |
|----------------------------------------------------------------------------------------------------|-------------------------------------------------------------------------------|--|--|
| CODE ADHÉRENT XXXXXXXXXX                                                                                   | Ovus possédez une licence active pour cette saison.                           |  |  |
| CIVILITÉ<br>NOM XXXXXXXXXXX<br>PRÉNOM XXXXXXXXXXXXXXXXXXXXXXXXXXXXXXXXXXXX                                 | Saison 2014<br>Type de licence ADULTE<br>Nom de la<br>structure<br>Discipline |  |  |
| DATE DE NAISSANCE XXXXXXXXXXXXXXXXXXXXXXXXXXXXXXXXXXXX                                                     | Attestation de licence Certificat d'adhésion                                  |  |  |
| PAYS FRANCE ADRESSE E-MAIL XXXXXXXXXXXXXXXXXXXXXXXXXXXXXXXXXXXX                                            | Effectuer une déclaration de sinistre                                         |  |  |
| SITE INTERNET<br>Ces deux cadres sont pré-remplis<br>par les renseignements donnés<br>lors de ton adhésion | Il ne te reste plus<br>qu'à cliquer ici<br>pour remplir<br>ta déclaration     |  |  |

## Attention ! le site de la FFCT évolue constamment. La présentation peut-être un peu différente de celle indiquée ci-dessus.

#### Les messages d'erreurs

- Si tu as un message d'erreur ou que tu n'arrives pas à valider ta déclaration c'est que tu n'as pas rempli tous les champs de la déclaration.
- Si tu n'as pas de mail, merci de notifier dans la case mail : <u>neant@neant.com</u>
- Il est important de tout remplir. S'il te manque des informations, notifier « communiquer plus tard »

Enfin, en cas de problème ou encore si tu n'as pas internet chez toi, il est bien évident que tu pourras toujours être assisté par un membre du bureau et plus particulièrement par notre Secrétaire ou nos deux Responsables Sécurité.

> Enfin, n'oublie pas d'informer L'un des Responsables Sécurité du Club de ton accident.